## **خطوة بخطوة لإضافة المنشورات** على نظام كونفيرس

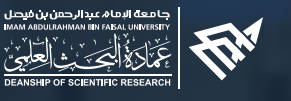

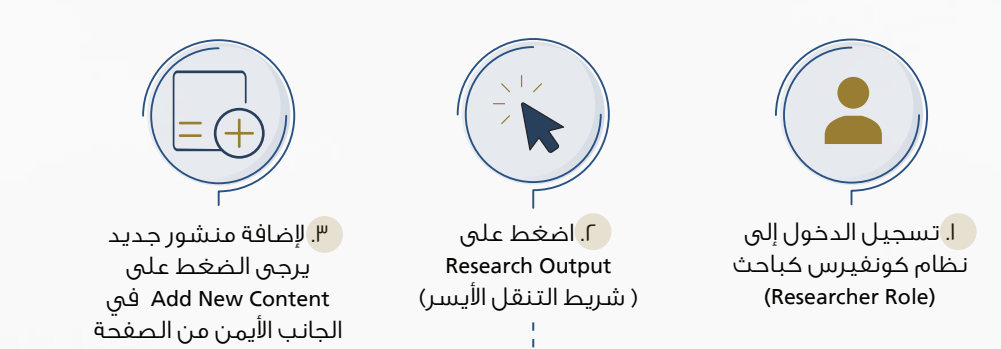

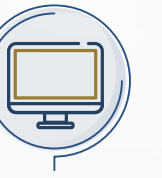

٤. اضغط على Research Output

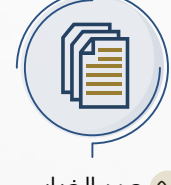

ه. حدد الخيار "Create manually" "Import from" gl لاستيراد الأبحاث المتاحة على مصادر خارجية.

١٫٢ – تحقق من <mark>قائمة المنشورات</mark> التي تم استيرادها و تم ربطها بملفك الشخصي.

٢,٢ – قبل الانتقال إلى الخطوة رقم ٣ وإضافة أية منشورات مفقودة، يرجى التحقق مما إذا كان المنشور قد تمت إضافته بالفعل إلى كونفيرس. ابحث عن عنوان المُنشُور في Header Search، إذا وجدت منشوراتك في كونفيرس ولكن مرتبطة فقط بالمؤلفين الآخرين للمنشور، اطلب ربط المنشور باسمك: (اضغط على المنشور ثم اضغط على "Claim" في الجزء العلوي على شريط التنقل الأيمن، وستظهر نافذة منبثقة واحدة، ثم اضغط على Save).

## ٥–ا اختيار "import from" **إذا كانت منشوراتك متاحة**

فی Web of Science أو ORCID أو ORCID.

ا. حدد قاعدة البيانات التي ترغب باستيراد المنشورات منها: Web of Science أو Pubmed of ORCID of Scopus

۲. ثم ابحث عنها، إما عن طريق "author name" أو "Researcher ID" أو "ORCID ID" و "Affiliation" و "Journal" وغيرها.

٣. ستظهر قائمة المنشورات العلمية الخاصة بك مصنفة حسب قواعد البيانات التى تم البحث فيها بعد ذلك يرجى مراجعة القائمة واختيار المنشورات الخاصة بك فقط ثم اضغط على "Validate" .

 ع. سوف يتم التحقق من صحة المنشورات المختارة من قبل عمادة شؤون المكتبات .

 م. بعد ذلك يمكنك أن ترى منشوراتك البحثية مضافة فى نظام كونفيرس وبعد التحقق من قبل عمادة شؤون المكتبات سوف تتغير الحانَّة إلى "validated".

## ٥–٢ اختيار "Create manually" إذا لم يكن لديك منشورات متاحة فی Web of Science أو ORCID أو ORCID.

. "Create manually" ا. حدد الخيار.

🤇 حدد نوع مخرجات البحث – مجلة أو مؤتمر أو كتب ذات صلة بالمنشورات.

.Save & Close على Save &

٥. تغيير الحالة إلى "For Validation By Library" ثم الضغط على Done.

بعد المصادقة من قبل عمادة شؤون المكتبات ، ستتغير الحالة إلى "validated".

٧. قم بإضافة منشوراتك التابعة لجامعة الإمام عبدالرحمن بن فيصل واحداً تلو الآخر.

سترى كل منشوراتك التي قمت باستيرادها أو إضافتها يدوياً في نظام كونفيرس بإحدى الحالات التالية: (validated or for validation by Library or non-validated)

## ملاحظـات :

يجب على جميع الباحثين إضافة "Researcher ID" وكذلك "ORCID ID" و "Scopus Author ID" في الملف الشخصي في Converis:

( الذهاب إلى dashboard <mark>></mark> ثم الضغط على خيار "Edit" بجانب اسمك <mark>>></mark> أضف ID <mark>></mark> ثم اضغط على Save).

إذا كانت منشوراتك هي نتاج بحث ممول من قبل عمادة البحث العلمي , يرجى ربط المنشورات مع المشروع البحثي المعنى باستخدام "Related Research"

للاستفسارات فضلا التواصل معنا عبر البريد الإلكتروني <u>dsr.converis@iau.edu.sa</u>

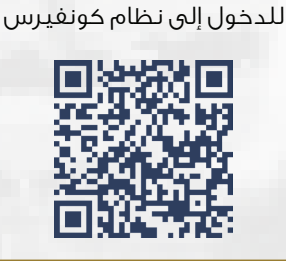

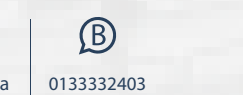

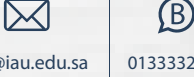

dsr@iau.edu.sa

@dsr\_iau

MARKETING UNIT وحــدة التـســويـــق بعمادة البحيث العلمي